INDIAN Indian Visa Immigration Office for eVisa Online | Indian eVisa - Indisches Visumantragsund Einwanderungsbüro für Geschäfts- und Touristenvisa online

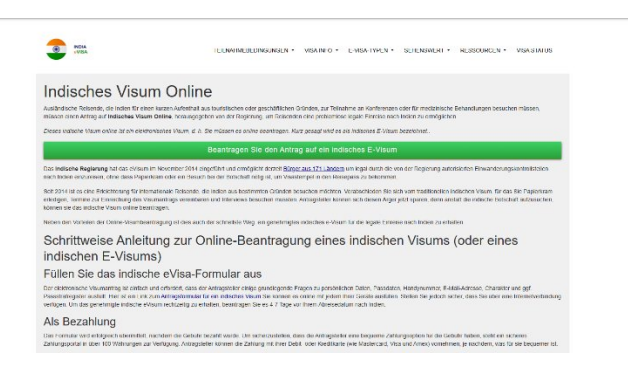

### Online-Visumantrag für Indien: Ein umfassender Leitfaden

Indien mit seinem reichen kulturellen Erbe, seinen atemberaubenden Landschaften und seinen florierenden Geschäftsmöglichkeiten zieht jedes Jahr Millionen von Reisenden an. Ob Tourist, Geschäftsmann, <u>Online-Visumantrag für Indien</u> Student oder Medizinreisender – die Beantragung eines Visums ist der erste Schritt bei der Reiseplanung. Der Visumantragsprozess für Indien wurde durch die Einführung des Online-e-Visum-Systems deutlich vereinfacht. Dieser Artikel bietet eine Schritt-für-Schritt-Anleitung zur Online-Beantragung eines Visums für Indien.

Online verfügbare indische Visa

Bevor Sie ein indisches Visum beantragen, sollten Sie die verschiedenen verfügbaren Visaarten kennen. Die indische Regierung bietet verschiedene Visakategorien an, darunter:

1. e-Touristenvisum – Für Besucher, die Indien für Besichtigungen, Freizeitaktivitäten oder Treffen mit Familie und Freunden besuchen.

2. e-Geschäftsvisum – Für Personen, die zu Geschäftstreffen, Handelsreisen oder Konferenzen reisen.

3. e-Medizinvisum – Für Patienten, die eine medizinische Behandlung in anerkannten Gesundheitseinrichtungen in Indien suchen.

4. e-Medical Attendant Visa – Für Begleitpersonen von Patienten in medizinischer Behandlung.

5. e-Conference Visa – Für Teilnehmer an offiziellen Konferenzen oder staatlich geförderten Veranstaltungen.

Schritt-für-Schritt-Anleitung zur Online-Beantragung eines indischen Visums

Schritt 1: Berechtigung prüfen

Prüfen Sie, ob Ihre Staatsangehörigkeit für ein indisches e-Visum berechtigt ist. Mehr als 160 Länder sind für das e-Visum berechtigt. Manche Reisende müssen jedoch möglicherweise ein reguläres Visum bei der indischen Botschaft beantragen. Schritt 2: Offizielle Website besuchen

Besuchen Sie das offizielle Visa-Portal der indischen Regierung (https://indianvisaonline.gov.in), um Ihren Antrag zu stellen. Vermeiden Sie Drittanbieter-Websites, die zusätzliche Gebühren erheben können.

Schritt 3: Online-Antrag ausfüllen

Bitte füllen Sie alle erforderlichen Angaben korrekt aus:

- Persönliche Daten (Name, Geburtsdatum, Staatsangehörigkeit usw.)
- Passdaten (Passnummer, Ausstellungs- und Ablaufdatum usw.)
- Reisezweck und Reisedaten

• Laden Sie ein aktuelles Passfoto und einen Scan der Informationsseite Ihres Reisepasses hoch

Schritt 4: Visumgebühr bezahlen

Nachdem Sie das Formular ausgefüllt haben, bezahlen Sie die Visumgebühr mit einer sicheren Online-Zahlungsmethode wie Kredit-/Debitkarte oder PayPal. Die Visumgebühren variieren je nach Staatsangehörigkeit und Visumart.

Schritt 5: E-Visum-Genehmigung erhalten

Nachdem Sie Ihren Antrag eingereicht haben, erhalten Sie innerhalb von 3-5 Werktagen eine elektronische Reisegenehmigung (ETA) per E-Mail. In einigen Fällen kann die Bearbeitung länger dauern. Beantragen Sie Ihr Visum daher rechtzeitig vor Ihrem Reisedatum.

Schritt 6: E-Visum ausdrucken und vorlegen

Drucken Sie eine Kopie Ihres genehmigten E-Visums aus und führen Sie diese bei Ihrer Reise nach Indien mit. Legen Sie Ihr e-Visum bei Ihrer Ankunft am Einreisekontrollpunkt zur Überprüfung vor.

Wichtige Hinweise

• Das e-Visum ist für die Einreise an bestimmten indischen Flug- und Seehäfen gültig.

• Die Gültigkeitsdauer hängt vom Visumtyp ab und beträgt in der Regel 30 Tage bis zu einem Jahr.

• Das Überschreiten der Gültigkeitsdauer kann zu Strafen oder rechtlichen Konsequenzen führen.

• Stellen Sie sicher, dass Ihr Reisepass ab dem Datum Ihrer Ankunft in Indien noch mindestens sechs Monate gültig ist.

### Fazit

Der Online-Visumantrag für Indien macht Reisen nach Indien so einfach wie nie zuvor. Mit den oben beschriebenen Schritten können Reisende ihr Visum effizient erhalten und ihre Reise problemlos antreten. <u>Indischer E-Visum-Onlineantrag</u> Ob für touristische, geschäftliche oder medizinische Zwecke – die Beantragung eines indischen e-Visums gewährleistet eine reibungslose Einreise in dieses pulsierende Land.

### Indian Visa Application Online: A Complete Guide

India, with its rich cultural heritage, breathtaking landscapes, and thriving business opportunities, attracts millions of travelers each year. Whether you are a tourist, businessperson, student, or medical traveler, obtaining a visa is the first step in planning your journey. Indian Evisa Online Application Center The Indian visa application process has been significantly streamlined with the introduction of the online e-Visa system. This article provides a step-by-step guide on how to apply for an Indian visa online.

### Types of Indian Visas Available Online

Before applying for an Indian visa, it is essential to know the different types available. The Indian government offers several visa categories, including:

- 1. **e-Tourist Visa** For those visiting India for sightseeing, recreational activities, or meeting family and friends.
- 2. e-Business Visa For individuals traveling for business meetings, trade, or conferences.
- 3. e-Medical Visa For patients seeking medical treatment in recognized healthcare institutions in India.
- 4. **e-Medical Attendant Visa** For individuals accompanying a patient receiving medical treatment.
- 5. **e-Conference Visa** For those attending official conferences or governmentendorsed events.

## Step-by-Step Guide to Applying for an Indian Visa Online

### **Step 1: Determine Your Eligibility**

Check if your nationality is eligible for an Indian e-Visa. More than 160 countries qualify for the e-Visa facility, but some travelers may need to apply for a regular visa at the Indian embassy.

### Step 2: Visit the Official Website

Go to the official Indian government visa portal to begin your application. Avoid third-party websites that may charge additional fees.

### **Step 3: Complete the Online Application Form**

Fill in the required details accurately, including:

- Personal information (name, date of birth, nationality, etc.)
- Passport details (passport number, issue and expiry date, etc.)
- Purpose of visit and travel details
- Upload a recent passport-size photograph and a scanned copy of your passport's information page

### Step 4: Pay the Visa Fee

After filling out the form, proceed to pay the visa fee using a secure online payment method such as credit/debit cards or PayPal. Visa fees vary based on nationality and visa type.

#### **Step 5: Receive the e-Visa Approval**

Once the application is submitted, you will receive an Electronic Travel Authorization (ETA) via email within 3-5 business days. In some cases, it may take longer, so apply well in advance of your travel date.

#### Step 6: Print and Present Your e-Visa

Print a copy of your approved e-Visa and carry it with you when traveling to India. Upon arrival, present your e-Visa at the immigration checkpoint for verification.

### **Key Points to Remember**

- The e-Visa is valid for entry at designated Indian airports and seaports.
- The validity period depends on the visa type, typically ranging from 30 days to 1 year.
- Overstaying an e-Visa can lead to penalties or legal consequences.
- Ensure that your passport is valid for at least six months from your date of arrival in India.

### Conclusion

The online Indian visa application process has made traveling to India more convenient than ever. <u>Indian visa Online Application</u> By following the steps outlined above, travelers can obtain their visas efficiently and embark on their journey hassle-free. Whether for tourism, business, or medical purposes, applying for an Indian e-Visa ensures a smooth entry into this vibrant country.

# For More Information :

Address : 99 Bartschstraße Street Josip-Bühler-Ring 73 Saarland Germany 31783

Phone : +49 40 303923525

Email : info@indiavisa-online.org

Website : https://www.visagovindia.org/de/visa

Business Hours : 24/7/365

Owner / Official Contact Name : Akhil Yadav Janardhan